# 目次

| AD Converter の利用    |   |
|---------------------|---|
| 設定                  |   |
| NuttX Configuration |   |
| ファームウェアの書き込み        |   |
| 動作テスト               | 2 |
| 値の(電圧への)変換          | 3 |
| 値の(温度への)変換          | 4 |
| プログラミング             | 5 |

# AD Converter の利用

XG-50 の AD Converter には、外部電源(バッテリ[[ch1]]ワイド電源[ch2]) を接続しています。 加えて[]SoC 内部の Vref[]温度センサーも有効化しています。

| Channel | 入力                    | Note                   |
|---------|-----------------------|------------------------|
| 0       | VREFINT               | SoC 内部基準電圧源            |
| 1       | バッテリー電圧               | アッテネータ経由 <sup>1)</sup> |
| 2       | ワイド電源電圧 <sup>2)</sup> | アッテネータ経由 <sup>3)</sup> |
| 17      | 温度センサー                | SoC 内蔵温度センサー           |

# 設定

### **NuttX Configuration**

AD Converter を有効化するため、make menuconfig で NuttX の構成を変更します。

- Device Drivers → Analog Device(ADC/DAC) Support 有効化
- Device Drivers → Analog Device(ADC/DAC) Support → Analog-to-Digital Conversion 有効化

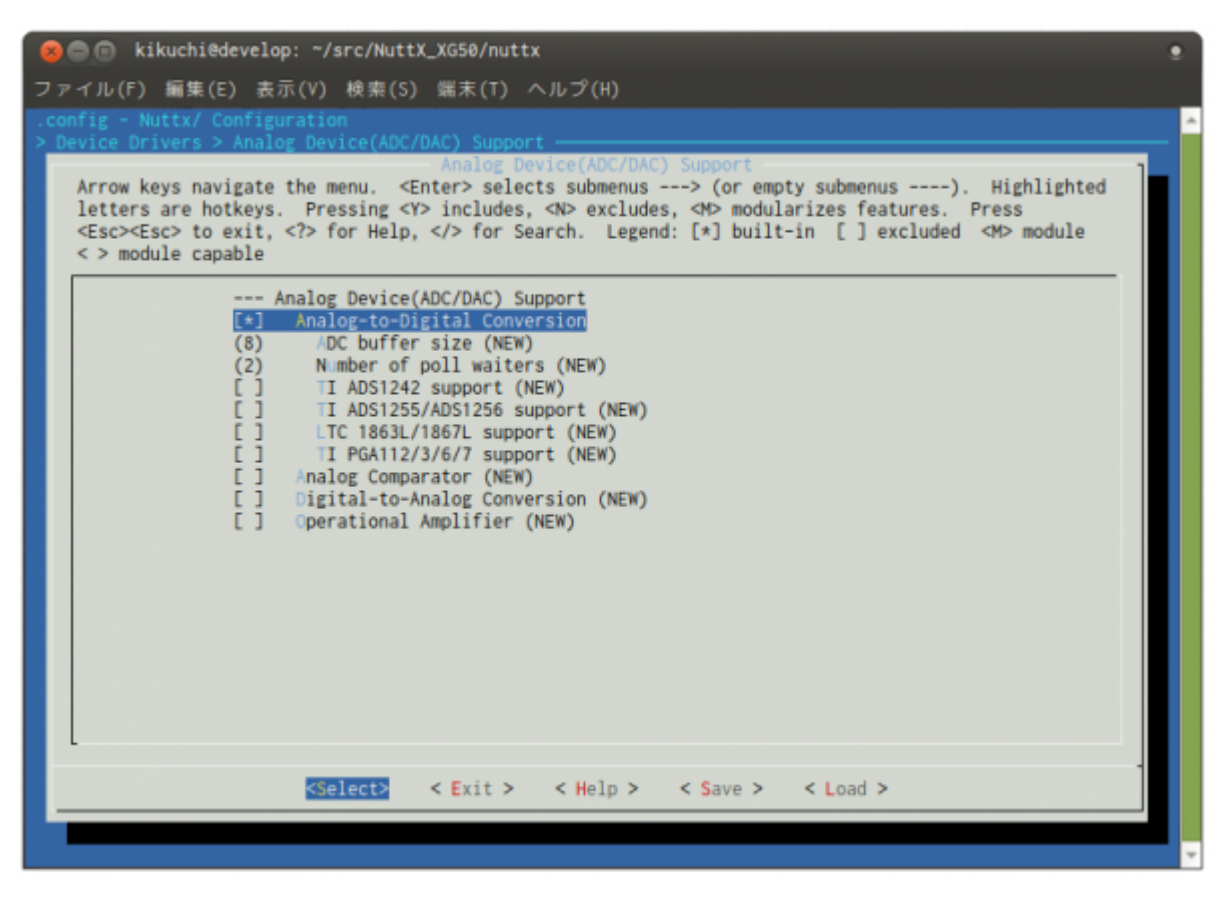

- Application Configuration → Examples → ADC example 有効化
  - ADC device path → "/dev/adc0"
  - $\,\circ\,$  Number of Samples per Group  $\rightarrow 4$

◦ Use software trigger 有効化

| 😣 📾 💿 kikuchi@develop: ~/src/NuttX_XG50/nuttx                                                                                                    |   |  |
|----------------------------------------------------------------------------------------------------|---|--|
| ファイル(F) 編集(E) 表示(V) 検索(S) 端末(T) ヘルプ(H)                                                                                                    |   |  |
|                                                                                                    | ^ |  |
| Examples<br>Arrow keys navigate the menu. <enter> selects submenus&gt; (or empty submenus). Highlighted<br/>letters are hotkeys. Pressing <y> includes, <n> excludes, <m> modularizes features. Press<br/><esc><esc> to exit, <? > for Help,  for Search. Legend: [*] built-in [] excluded <m> module<br/>&lt; &gt; module capable</m></esc></esc></m></n></y></enter>                                                                                                    |   |  |
| <pre>[*] /DC example<br/>(/dev/adc0) /DC device path (NEW)<br/>(4) N mber of Samples per Group (NEW)<br/>(*) Use software trigger<br/>[] PTC alarm driver example<br/>[] PA102 LED Strip example<br/>[] Verify C++ cctype operations<br/>[] AT modem chat utility<br/>[] Config Data example / unit test<br/>[] PU hog<br/>[] DHCP server example<br/>[] Generic file system test<br/>[] FTP client example<br/>[] Generic file system test<br/>[] TTP client example<br/>[] TTP server example<br/>[] TTP server example<br/>[] TTP server example<br/>[] SH DD keyboard example<br/>[] ISON HDD keyboard example<br/>[] INA219 example<br/>[] INA219 example<br/>[] SON example</pre> |   |  |
|                                                                                                    | Ŧ |  |

config を保存し、build します。

### ファームウェアの書き込み

ファームウェアの書き込みと動作を参考に、ファームウェアを XG-50 に書き込みます。

## 動作テスト

書き込んだファームウェアを実行すると、下のようにadcというコマンドが使用できるようになります。

| NuttShell (N<br>nsh> help<br>help usage: | SH)<br>help [-v] [ | <cmd>]</cmd> |         |        |        |  |
|------------------------------------------|--------------------|--------------|---------|--------|--------|--|
| [                                        | dirname            | false        | mkfatfs | pwd    | time   |  |
| ?                                        | date               | free         | mkfifo  | reboot | true   |  |
| basename                                 | dd                 | help         | mkrd    | rm     | uname  |  |
| break                                    | df                 | hexdump      | mh      | rmdir  | umount |  |
| cat                                      | dmesg              | kill         | mount   | set    | unset  |  |
| cd                                       | echo               | ls           | mv      | sh     | usleep |  |

| 2023/07/21 12:49                                   |              |             | 3/6      | AD Converter の利用 |    |
|----------------------------------------------------|--------------|-------------|----------|------------------|----|
| cp<br>cmp                                          | exec<br>exit | mb<br>mkdir | mw<br>ps | sleep<br>test    | xd |
| Builtin Ap<br>adc <<br>cu<br>i2c<br>sudoku<br>nsh> | ps:<br>      |             |          |                  |    |

さっそく実行してみます。

nsh> adc adc\_main: g\_adcstate.count: 1 adc\_main: Hardware initialized. Opening the ADC device: /dev/adc0 Sample: 1: channel: 0 value: 1498 2: channel: 1 value: 3483 3: channel: 2 value: 0 4: channel: 17 value: 936 nsh>

Channel 0, 1, 2, 17 の 4 つの値を取ることができました。

#### 値の(電圧への)変換

上記 AD 変換で取得した値は、アナログ電源(VDDA) を基準にした相対値<sup>4)</sup>となっています。 STM32L4 の Reference Manual にあるとおり、実際の電圧を求めるには計算を行う必要があります。

計算式は下記のとおりです。

\$\$ V\_{CHANNEL\_X} = \frac{V\_{DDA}}{FULL\\_SCALE} \times ADC\_X\\_DATA \$\$

(Reference Manual より)

ここで[]VDDA は 3.3[V][]FULL\_SCALE は 4095 なのでそれを当てはめて Channel 1 (バッテリー入力電 圧) を計算すると、

 $V_{CHANNEL1} = \frac{3.3}{4095} \times 3483 \times 1.1 = 3.087 [V]$ 

となります。

#### VREFINT を利用した計算

STM32L4 の VREFINT を利用し、VDDA の電圧に依存しない計算方法です。

 $V_{CHANNEL_X} = \frac{3.0 V \times VEFINT_CAL \times ADC_X\_DATA}{VREFINT\_DATA \times FULL SCALE}$ 

ここで、各変数は下記の通りです。

| 変数           | 内容                                                                    |
|--------------|-----------------------------------------------------------------------|
| VREFINT_CAL  | VREFINT calibration value <sup>5)</sup> ( $0x1FFF75AA - 0x1FFF75AB$ ) |
| ADC_DATA     | AD 変換結果                                                               |
| VREFINT_DATA | Channel 0 AD変換結果                                                      |
| FULL_SCALE   | 4095                                                                  |

手元のチップでは、**VREFINT\_CAL**の値は 0x0678 でした。

nsh> mh 0x1fff75aa
 1fff75aa = 0x0678
nsh>

この値を上記式に当てはめて計算すると、

In [8]: ((3 \* 0x0678 \* 3483) / (1498 \* 4095)) \* 1.1
Out[8]: 3.1028589034463536

となります。

試しに電圧計で電源ピンのところで計測してみると 3.094 [V] でした。 どちらの方法を使用しても 0.3% 程度の誤差<sup>6)</sup>で計測できるようです。

#### 値の(温度への)変換

CH17の温度センサーの値から温度への変換式は下記のとおりです。

 $Temperature (in \ ^C) = frac{110 \ ^C - 30 \ ^C}{TS_CAL2 - TS_CAL1} times (TS_DATA - TS_CAL1) + 30 \ ^C $$$ 

ここで、各変数は下記になります。

| 変数      | 内容                                                            |
|---------|---------------------------------------------------------------|
| TS_CAL1 | 温度センサーキャリブレーション値 <sup>™</sup> @30℃ (0x1FFF75A8 - 0x1FFF75A9)  |
| TS_CAL2 | 温度センサーキャリブレーション値 <sup>®</sup> @110℃ (0x1FFF75CA - 0x1FFF75CB) |
| TS_DATA | 温度センサ[] ADC 出力値                                               |

**TS\_CAL1**, **TS\_CAL2** ともに VDDA が 3.0V のときの値となっていますが[]XG-50 の VDDA は 3.3V のため、

#### □VREFINT を利用した計算』を用いて換算する必要があります。

#### 手元のチップで TS\_CAL1, TS\_CAL2 を確認してみると、

nsh> mh 0x1fff75a8
 1fff75a8 = 0x0410
nsh> mh 0x1fff75ca
 1fff75ca = 0x051b

それぞれ 0x0410, 0x051b となっているため、それを用いて計算すると、

In [18]: VREFINT\_CAL=0x0678

- In [19]: TS\_DATA=936
- In [20]: TS\_CAL1=0x410
- In [21]: TS\_CAL2=0x51b
- In [22]: VREFINT\_DATA=1498

In [23]: ((110 - 30) / (TS\_CAL2 - TS\_CAL1)) \* ((VREFINT\_CAL \* TS\_DATA) /
VREFINT\_DATA - TS\_CAL1) + 30
Out[23]: 28.419065620577733

28.4 となりました。

# プログラミング

apps/examples/adc/adc\_main.cを参照してください。

1)

4)

5)

10/11 にしているため、真の値を求めるには 1.1 倍する必要があります

5[]36V

1/12 にしているため、真の値を求めるには 12倍 する必要があります

12bit ADC なので、0~4095

メーカーにて出荷時にキャリブレーションした結果を不揮発領域に書き込んであります

電圧計が正しいかどうかは置いておいて

### <sup>7)</sup>,<sup>8)</sup> VDDA 3.0V

### From:

https://ma-tech.centurysys.jp/ - MA-X/MA-S/MA-E/IP-K Developers' WiKi

Permanent link: https://ma-tech.centurysys.jp/doku.php?id=xg\_series\_devel:use\_adc:start

Last update: 2019/01/07 16:16